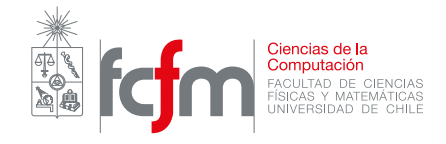

## Instructivo instalación python

Profesor: Patricio Inostroza Auxiliares: Heinich Porro Juan José Alegría

Para que cada uno de ustedes pueda ir probando los contenidos vistos en catedras y en los apuntes, es necesario usar python (:o), pero como no todos podemos vivir en el cec todo el día (?), o tener acceso a interpretes online cuando estudiamos, se hace necesaria la instalación de python en un computador más personal.

• Primero, hay que fijarse en si el computador usa un sistema operativo de 32-bits o 64-bits (en este instructivo se supone el uso de windows 10, pero es muy parecido en otros sistemas operativos). Basta con hacer click derecho en "Este equipo" en el gestor de archivos y pinchar propiedades.

| 본 📝 🔚 🚽 🛛 Este equipo                                                                                                    |                                                                                                    |                        |                                                                                                    | - 0 ×                                                                                                    |
|----------------------------------------------------------------------------------------------------|----------------------------------------------------------------------------------------------------|------------------------|----------------------------------------------------------------------------------------------------|----------------------------------------------------------------------------------------------------|
| Archivo Equipo Vista                                                                                                    |                                                                                                    |                        |                                                                                                    | ~ 🕐                                                                                                    |
| ← → ∽ ↑ 💻 → Este equipo                                                                                                    | )                                                                                                    |                        |                                                                                                    | v ひ Busca タ                                                                                                    |
| x 🔹 Acceso rápido                                                                                                    | Expandir                                                                                                   |                        |                                                                                                    |                                                                                                    |
| Acceso Tapido     Escritorio                                                                                                    | Administrar<br>Desanclar de Inicio                                                                         | Documentos             | Escritorio                                                                                                    | Imágenes                                                                                                    |
| Documentos  StoSemestre  Lenguajes de Programaci  Matematicas para la Com                                                                                                    | Conectar a unidad de red<br>Abrir en ventana nueva<br>Anclar al Acceso rápido<br>Desconectar unidad de red | Vídeos                 |                                                                                                    |                                                                                                    |
| Windows8_OS (C:)                                                                                                    | Agregar una ubicación de red                                                                               | LENOVO (D:)            | Unidad de DVD RW (E:)                                                                                                    | Unidad de BD-ROM (F:)                                                                                                    |
| <ul> <li>Escritorio</li> <li>Dropbox</li> <li>OneDrive</li> </ul>                                                                                                    | Eliminar<br>Cambiar nombre                                                                                 | 22,6 GB disponibles de | <ul> <li>Image: A set of the set of the</li></ul> | <ul> <li>Image: A set of the set of the</li></ul> |
| > & heinrich                                                                                                    | Propiedades                                                                                                |                        |                                                                                                    |                                                                                                    |
| <ul> <li>Este equipo</li> <li>Bibliotecas</li> <li>Unidad de BD-ROM (F:)</li> <li>Red</li> <li>BHS</li> <li>LENOVO-PC</li> <li>PAULARAMÍREZ</li> <li>Grupo en el hogar</li> <li>Grapo en el hogar</li> <li>Banel de control</li> <li>Papelera de reciclaje</li> <li>Escriorio papa</li> <li>Libros</li> <li>N64K</li> </ul> |                                                                                                    |                        |                                                                                                    |                                                                                                    |
| 11 elementos   1 elemento seleccionado                                                                                                    |                                                                                                    |                        |                                                                                                    | 123 📰                                                                                                    |

Figure 1: Click derecho en "Este equipo" y pinchar "Propiedades"

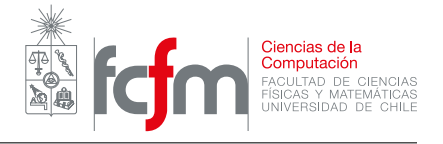

Luego, en la ventana de propiedades del sistema, hay que fijarse en la parte que dice "Tipo de sistema", y fijarse en si es de 64-bits como en la figura 2, o es de 32-bits.

| 🗷 Sistema                                                                         |                                                                                        |                                                                                                    | _            | ð ×                  |  |  |  |
|-----------------------------------------------------------------------------------|----------------------------------------------------------------------------------------|----------------------------------------------------------------------------------------------------|--------------|----------------------|--|--|--|
| $\leftrightarrow \rightarrow \cdot \cdot \uparrow \blacksquare \rightarrow Panel$ | de control → Todos los                                                                 | elementos de Panel de control → Sistema                                                                                                    | ٽ ~          | Busca 🔎              |  |  |  |
| Ventana principal del Panel de<br>control                                         | Ver información básica                                                                 | acerca del equipo                                                                                                    |              | 0                    |  |  |  |
| Administrador de dispositivos                                                     | Edición de Windows                                                                     |                                                                                                    |              |                      |  |  |  |
| Configuración de Acceso                                                           | Windows 10 Home Single Language                                                        |                                                                                                    |              |                      |  |  |  |
| remoto                                                                            | © 2016 Microsoft Corporat                                                              | ion. Todos los derechos reservados.                                                                                                    |              |                      |  |  |  |
| Protección del sistema Configuración avanzada del                                 | Sistema                                                                                |                                                                                                    |              |                      |  |  |  |
| sistema                                                                           | Procesador:<br>Memoria instalada (RAM):<br>Tipo de sistema:<br>Lápiz y entrada táctil: | Intel(R) Core(TM) i5-4210U CPU @ 1.70GHz 2.40 GHz<br>4.00 GB (3.99 GB utilizable)<br>Sistema operativo de 64 bits, procesador x64<br>La entrada táctil o manuscrita no está disponible para esta pantalla | lene         | D <b>VO</b> .        |  |  |  |
|                                                                                   |                                                                                        |                                                                                                    | Informaciór  | n de soporte técnico |  |  |  |
|                                                                                   | Configuración de nombre, dor                                                           | ninio y grupo de trabajo del equipo                                                                                                    |              |                      |  |  |  |
|                                                                                   | Nombre de equipo:                                                                      | Lenovo-PC                                                                                                    | •            | Cambiar              |  |  |  |
|                                                                                   | Nombre completo de<br>equipo:                                                          | Lenovo-PC                                                                                                    |              | configuración        |  |  |  |
|                                                                                   | Descripción del equipo:                                                                |                                                                                                    |              |                      |  |  |  |
|                                                                                   | Grupo de trabajo:                                                                      | WORKGROUP                                                                                                    |              |                      |  |  |  |
|                                                                                   | Activación de Windows                                                                  |                                                                                                    |              |                      |  |  |  |
|                                                                                   | Windows está activado Le                                                               | a los Términos de licencia del software de Microsoft                                                                                                    |              |                      |  |  |  |
|                                                                                   | ld. del producto: 00327-60                                                             | 000-0000-AA392                                                                                                    | 💎 Cambiar la | clave de producto    |  |  |  |
|                                                                                   |                                                                                        |                                                                                                    |              |                      |  |  |  |
|                                                                                   |                                                                                        |                                                                                                    |              |                      |  |  |  |
| Vea también                                                                       |                                                                                        |                                                                                                    |              |                      |  |  |  |
| Seguridad y mantenimiento                                                         |                                                                                        |                                                                                                    |              |                      |  |  |  |

## Figure 2: Ventana de propiedades del sistema

\*\*Los que usen windows 7 pueden seguir las instrucciones de esta página.

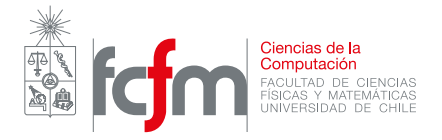

• Entonces hay que descargar el programa que va a correr el interprete de python en sus computadores. Desde esta página descarguen el instalador que corresponda, "Windows x86 MSI Installer (2.7.0) (sig)" si su computador es de 32-bits, o "Windows X86-64 MSI Installer (2.7.0) [1] (sig)" si es de 64-bits.

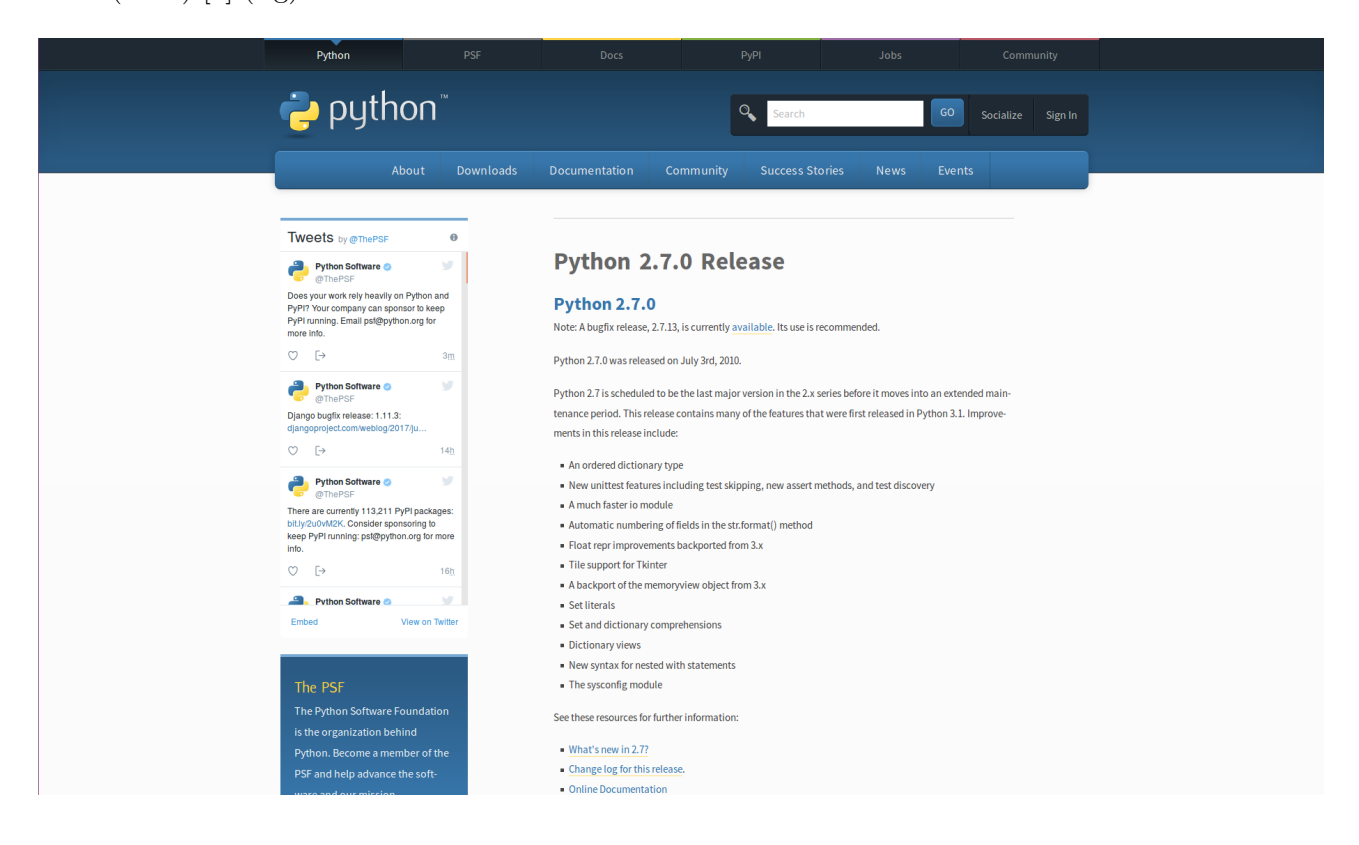

Figure 3: Página para descargar python

También pueden, si no les funciona el hipervínculo, buscar en google "descargar python 2.7" y apretar el segundo link.

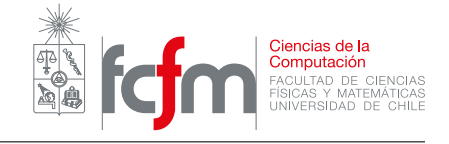

| 👼 CC4301-1 Arquitect                               | tura de C 🗙 😽 🕤 Telegram Web 🛛 🕹 🕹 🕹                                                                                                    | ] Instructivo python - Online 🗆 🗙 🛛 🏓 Python                                            | 2.7.0 Release   Pytho | 🗙 Ġ descargar python 2.7 - Bu    | ISC: X +                |       | -    | đ | ×  |
|----------------------------------------------------|----------------------------------------------------------------------------------------------------|-----------------------------------------------------------------------------------------|-----------------------|----------------------------------|-------------------------|-------|------|---|----|
| <ul> <li>+ (1) = https://discusted.com/</li> </ul> | ://www.google.com/search?q=descargar+python+                                                                                                    | 2.7&ie=utf-8&oe=utf-8&client=firefox-b-a                                                | b&gfe_rc C            | Q Buscar                         | ☆ 自 ♣                   | â     | T -  | ◙ | ≡  |
| 🔊 Más visitados 🔒 Pol                              | kemon 👼 U-Cursos :: MA3403-2 B Booking.com: H                                                                                                    | oteles MS Bernhard Burgstaller 🝳 Is it possib                                           | le to make 💷 Le       | arn C++ 🏮 3d - Understanding th. | 🔞 IB Maths Resources fr | 🕭 AtC | oder |   | >> |
| Google                                             | descargar python 2.7                                                                                                    |                                                                                         | ۹                     |                                  |                         |       | 0    | H | ^  |
|                                                    | Todo Vídeos Imágenes Noticias                                                                                                    | Más Configuración Herra                                                                 | amientas              |                                  |                         |       |      |   |    |
|                                                    | Aproximadamente 39.400 resultados (0,33 segun                                                                                                    | los)                                                                                    |                       |                                  |                         |       |      |   |    |
|                                                    | Download Python   Python.org<br>https://www.python.org/downloads/ ~ Traducir<br>Download Python 3.6.2 Download Python 2.7.13<br>the difference between Python 2 and 3. Looking for      | esta página<br>Wondering which version to use? Here's more<br>Γ                         | e about               |                                  |                         |       |      |   |    |
|                                                    | Python 2.7.0<br>Python 2.7.0 was released on July<br>3rd, 2010. Python 2.7 is                                                                                                    | Python 2.7.3<br>Python 2.7.3 was released on April 9,<br>2012. 2.7.3 includes fixes for |                       |                                  |                         |       |      |   |    |
|                                                    | Python 2.7.13 is a bugfix release in the Python 2.7.x series. Full                                                                                                    | Source code<br>Download XZ compressed source<br>tarball; Download Gzipped               |                       |                                  |                         |       |      |   |    |
|                                                    | Python 2.7.12<br>Python 2.7.12 is a bugfix release in<br>the Python 2.7.x series. Full                                                                                                  | Python 3.5.3<br>Python 3.5.3. Python 3.5.3 was<br>released on January 17th, 2017.       |                       |                                  |                         |       |      |   |    |
|                                                    | Más resultados de python.org »                                                                                                    |                                                                                         |                       |                                  |                         |       |      |   |    |
|                                                    | Python 2.7.7 Release   Python.org<br>https://www.python org/download/releases/2.7<br>by Python 2.7.8. Python 2.7.7 was released of<br>series bugfix and includes numerous bugfixes over | .7/ ▼ Traducir esta página<br>n May 31, 2014. This is a regularly scheduled<br>2.7.6.   | 2.7                   |                                  |                         |       |      |   |    |
|                                                    | Descargar Python 2.7.13 - FileHippo<br>filehippo.com > Windows Apps > Herramientas<br>**** * Valoración: 7,7/10 - 567 votos - Gratis                                                    | D.com<br>de Desarrollo > Lenguajes ▼<br>- Windows - Desarrollador                       |                       |                                  |                         |       |      |   | v  |

Figure 4: La página es el segundo link en morado

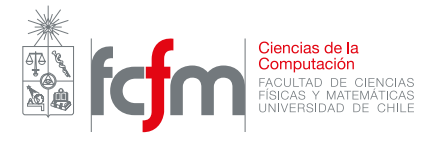

• Luego hay que instalarlo abriendo el archivo "python2.7.amd64.msi", "python2.7.msi" o el que hayan descargado (depués apretan siguiente siguiente siguiente ... fin).

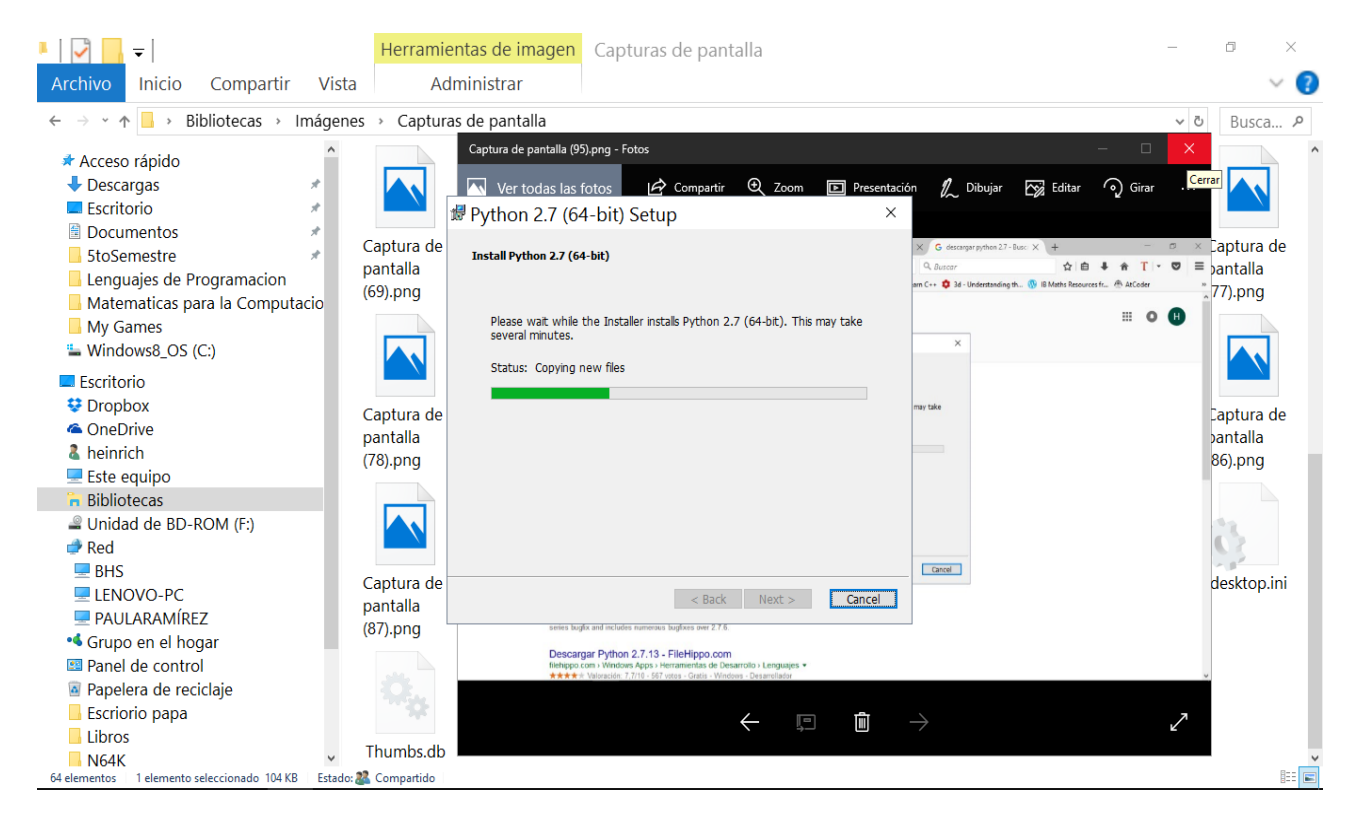

Figure 5: Python instalando

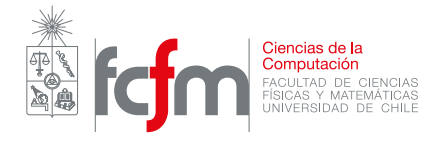

- Luego, para provar que la instalación fue un exito, hay que correr el programa python IDLE (python GUI), el interprete que viene con python, que debería estar instalado a estas alturas, y correr un código simple. Pueden copiar y pegar el siguiente ejemplo:
- 1 print "hola mundo "\*3

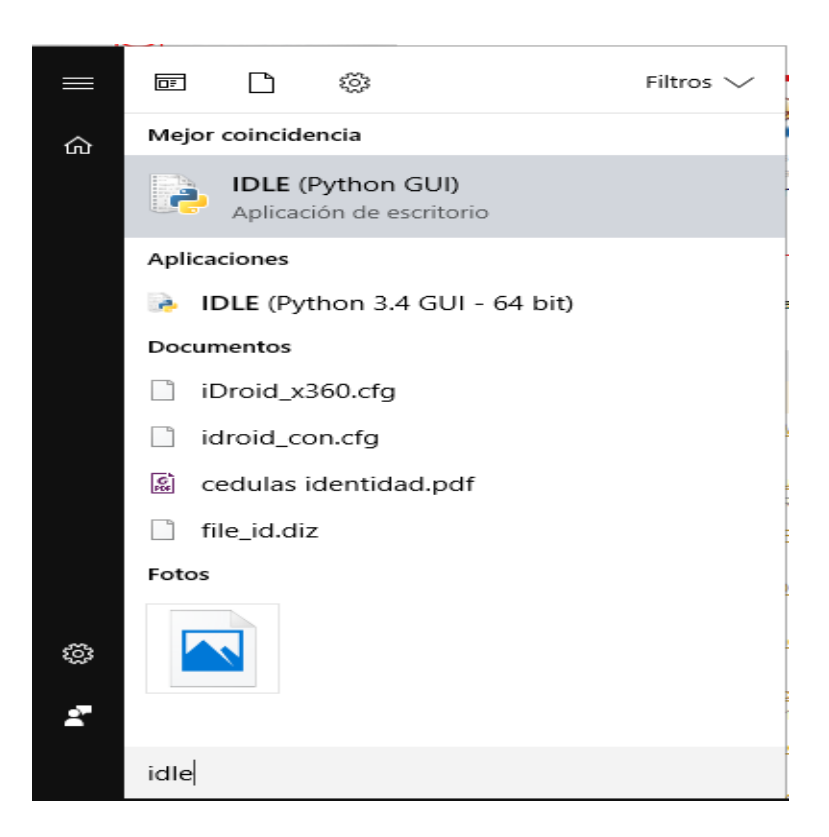

Figure 6: Ese python IDLE

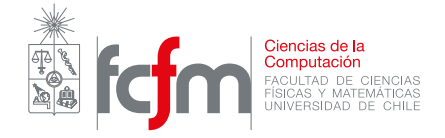

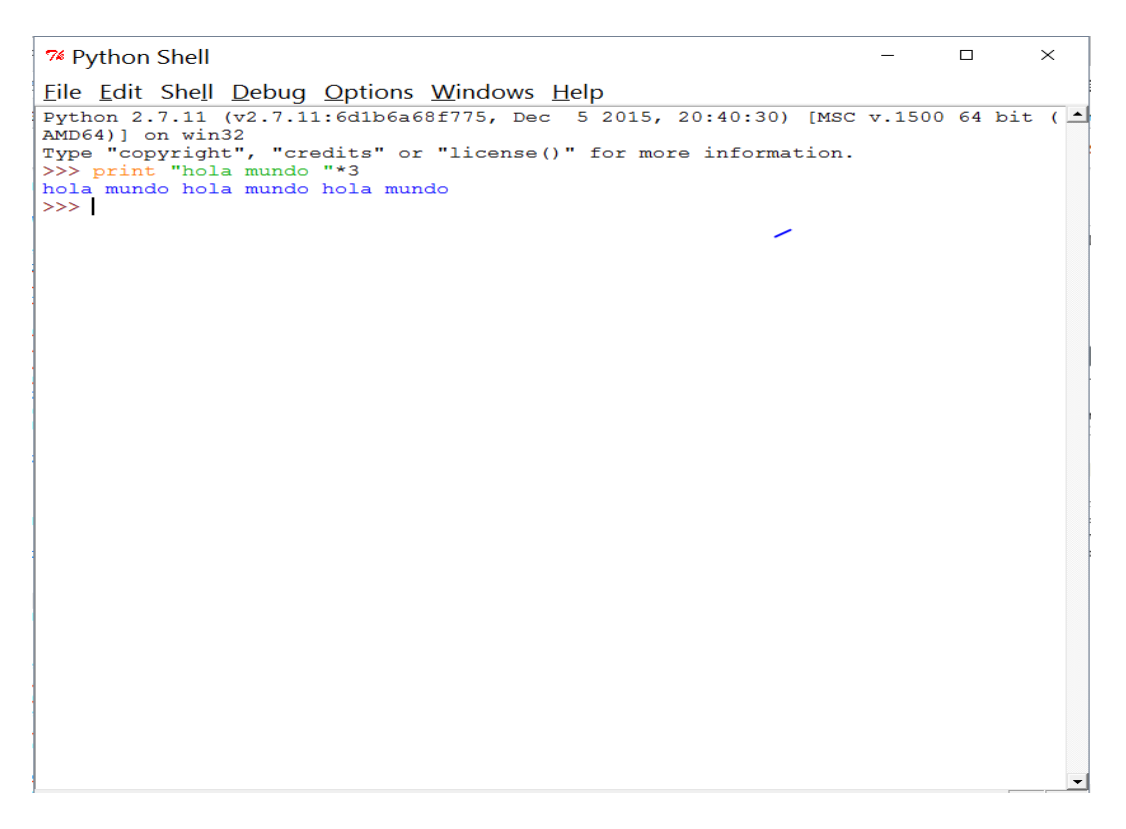

Figure 7: Ese es python IDLE

• Opcionalmente pueden instalar pycharm, un IDE (Integrated Development Environment) que facilita un montón el desarrollo en python. La instalación es un poco más complicada, y no se espera que todos lo hagan, pero para los que quieran intentarlo, vayan a esta página para descargar la versión Community sin licencia, o la Professional usando la licencia de la universidad (hay que registrarse con el e-mail institucional).